Guía Rápida Tosibox Serialización Key y Lock

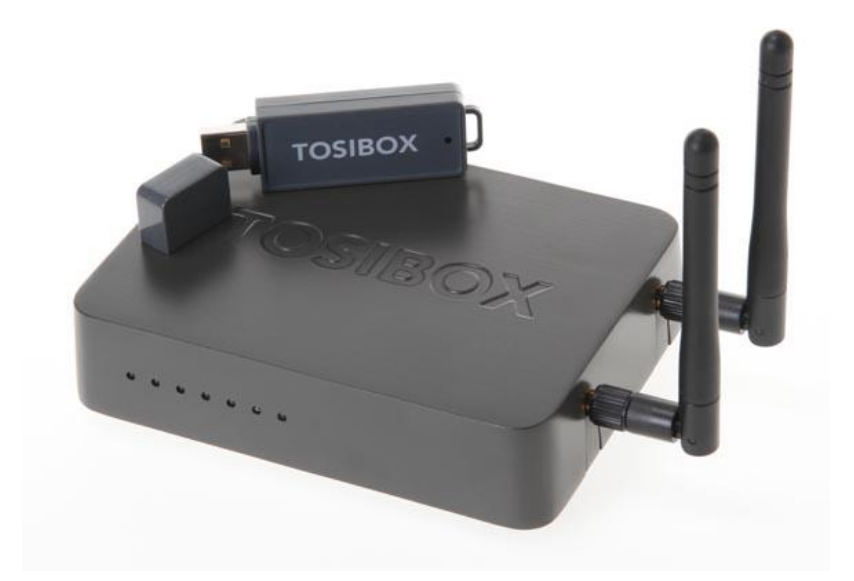

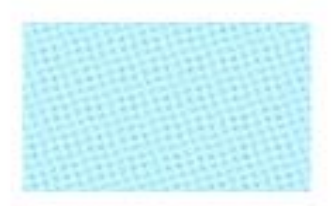

Guía Tosibox Serialización Key y Lock

> Versión manual: 1.0 Fecha: 16/12/2014

Servicio Asistencia Técnica Farell, 5 08014 Barcelona Tel. 932 982 040 soporte.tecnico@elion.es

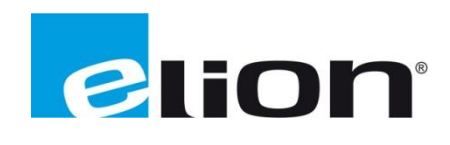

# 1. Alcance

Este documento describe los pasos necesarios a seguir para serializar una key a un Lock.

## 2. Glosario de términos

Se enumeran y describen los términos a los que se hará referencia posteriormente en este documento.

• Key (ver Fig.1)

Llave inteligente (microprocesador) con puerto USB para conectarse, que establece conexión con el Lock.

• Sub Key

Key accesoria que tiene limitados los derechos de usuario.

• Backup Key

Duplicado de la *Key* original. Todas las serializaciones y derechos de usuario son sincronizados automáticamente entre la *backup key* y la *key* original.

• Lock (ver Fig.2)

Dispositivo principal, con dos modos de funcionamiento. En **modo cliente**, el lock automáticamente busca dispositivos en la misma **red local** dónde está conectado. Es necesario acceder al software para activar este modo.

En **el modo por defecto** solo los dispositivos de red conectados directamente a los **puertos LAN** del *Lock* son accesibles. El *lock* crea su propia red local, distribuyendo automáticamente las direcciones IP. Admite conexiones mediante un cable de red al puerto WAN, conexión Wireless o insertando un router 3G compatible con tosibox.

• DHCP-Server

Dispositivo de red que distribuye las direcciones IP a los otros dispositivos de la misma red.

• Serializado

Asignación de un código único para cada key.

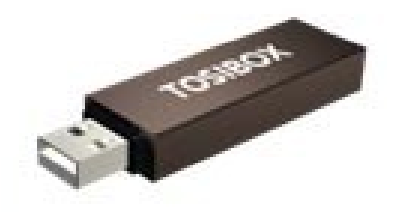

Fig.1. Key

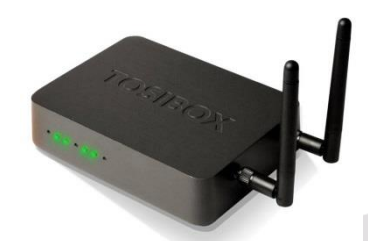

Fig.2. Lock

# 3. Configuración

Los pasos a seguir para serializar una *key* con un *lock* son los siguientes:

1. Conectar el adaptador AC al *Lock* y esperar 2 minutos.

Insertar la *key* en el puerto USB del Lock. Cuando el LED de la *key* pare de parpadear, la serialización estará completa, y se podrá retirar la *key*.

Se puede además serializar diversas *keys* o *subkeys*. Para ello deberemos recurrir al software del PC. (Ver manual *extra keys*).

2. A continuación se debe poner el *Lock* en funcionamiento, seleccionando para ello el método más apropiado (modo por defecto o modo cliente). Hay que asegurarse de que el *lock* recibe conexión a internet.

3. Seguidamente se conectará la key al PC, procediendo a su instalación:

| and the state                                                                                                    | <ul> <li>Tosibox Key (Fi)</li> </ul> |                   |                     | • • Buscar To | oubox Key (Fi) | _ | _   |
|----------------------------------------------------------------------------------------------------|--------------------------------------|-------------------|---------------------|---------------|----------------|---|-----|
| Organizar 👻 🖻 Ab                                                                                                    | rir Grabar Nueva carpeta             |                   |                     |               | 80             | - | 3 4 |
| Favoritos                                                                                                    | Nombre                               | Fecha de modifica | Tipo                | Tamaño        |                |   |     |
| Descargas                                                                                                    | .tosibox                             | 14/10/2014 8:16   | Carpeta de archivos |               |                |   |     |
| Escritorio                                                                                                    | TosiboxClient.app                    | 16/05/2014 11:19  | Carpeta de archivos |               |                |   |     |
| Sitios recientes                                                                                                    | autorun                              | 14/12/2012 12:58  | Información sobre   | 1.KB          |                |   |     |
|                                                                                                    | 👔 key                                | 14/12/2012 12:58  | Icono               | 107 KB        |                |   |     |
| Bibliotecas                                                                                                    | Setup_Tosibox                        | 04/07/2014 6:08   | Aplicación          | 154 KB        |                |   |     |
| Documentos                                                                                                    | 🗐 token-8798                         | 14/10/2014 8:16   | Certificado de seg  | 2 KB          |                |   |     |
| 🔛 Imágenes                                                                                                    |                                      |                   | 2                   |               |                |   |     |
| J Música                                                                                                    | Extracting Files                     | X                 |                     |               |                |   |     |
| Winde<br>Tosibe                                                                                                    |                                      |                   |                     |               |                |   |     |
| Winds  Visible  Visible  Visi | n 'Cilleerstad                       |                   | ļ                   |               |                |   |     |

Hacer click en el instalador *Setup\_Tosibox* en la carpeta que creará la *key*. En caso de que se pregunte si se desea permitir a tosibox hacer cambios, hacer click en OK. Cuando la instalación finalice hacer click en *close*.

La *key* pedirá que se le introduzca una contraseña (opcional pero altamente recomendado para prevenir usos no autorizados de la misma). Guardar la contraseña en lugar seguro.

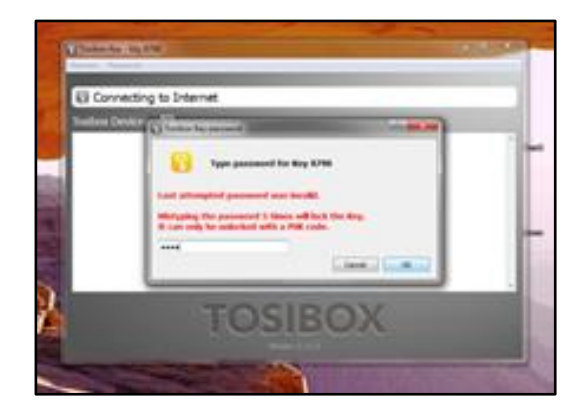

En caso de introducir más de 6 veces una contraseña errónea, la *key* se bloqueará, necesitando para desbloquearse un código PUK (entregado junto con la llave). Para desbloquearlo, se debe ir al menú *Password->Change password using PUK code*, introducir el PUK y cambiar la contraseña.

Se abrirá una ventana donde se mostrarán los *locks* que han sido serializados con esa *key*. Hacer click en el icono *conectar* para conectar al lock deseado.

Se abrirá un diálogo en el que aparece el estado de la conexión entre la *key* y el *lock.* 

4. La conexión está lista, por lo que a partir de este momento se pueden controlar y monitorear objetos de forma remota.
Una vez serializada la *key* master por puerto USB del *lock*, no será posible serializar otras *keys* master directamente por el puerto USB. Para las siguientes *backup keys* y *subkeys* se necesita usar el software autoinstalado por la master *key* en el PC, tal como se explica en las guías correspondientes.

| Tosibox Key - Key 1005                               |                                       | 1 |
|------------------------------------------------------|---------------------------------------|---|
| erializing Password Testing                          |                                       |   |
|                                                      |                                       |   |
| 0                                                    |                                       |   |
| Tosiboy Devices                                      |                                       |   |
| Testbex Leck tb-000f0212318c                         | Disconnect                            | ٥ |
| 0 10.1.74.217                                        |                                       |   |
| bm-PC                                                | 6                                     | + |
| 0.1.74.211                                           | í.                                    | + |
| 0.1.74.204                                           | 1                                     | • |
| 0.1.74.216                                           | i i i i i i i i i i i i i i i i i i i | + |
| 0 10.1.74.220                                        | i i i i i i i i i i i i i i i i i i i |   |
| Tosibox Lock tb-000f019e469f                         | Connect                               | ۰ |
| Tosibox Lock tb-000f011e41ca                         | Connect                               | ٠ |
| Tosibox Lock tb-000f011e3d14                         | Disconnect                            | ٠ |
| 0.2.20.201                                           |                                       | ٠ |
| 0.2.20.202                                           |                                       | + |
| 10.2.20.209                                          | (                                     | + |
| 10.2.20.240                                          |                                       | + |
| <ul> <li>Tosibox Sub Lock tb-000f011e46b0</li> </ul> |                                       | ۵ |
| 10.2.20.241                                          |                                       | + |
| 10.2.20.242                                          |                                       | + |
| daniel-PC                                            |                                       | ٠ |
| 🔴 jack-PC                                            |                                       | + |
| 10.2.20.243                                          |                                       | + |
| TOSIBO                                               | X                                     |   |
|                                                      |                                       |   |

Tanto el icono del *lock* como el de la *key* tienen diferentes colores dependiendo del estado en que se encuentran.

### Para el lock:

Rojo: *Lock* no conectado a internet.

Amarillo: *Lock* y *key* se han detectado mutuamente, pero la conexión aún no se ha realizado, está en proceso. Verde: La conexión encriptada entre el *lock* y la *key* ha sido realizada satisfactoriamente.

## Para la key:

Rojo: Key no conectada a internet.

Amarillo: *Key* conectada a internet y ha encontrado almenos 1 *lock*, pero ningún *lock* está aún conectado a ella, está en proceso.

Verde: key ha hecho una conexión correcta a almenos un lock.

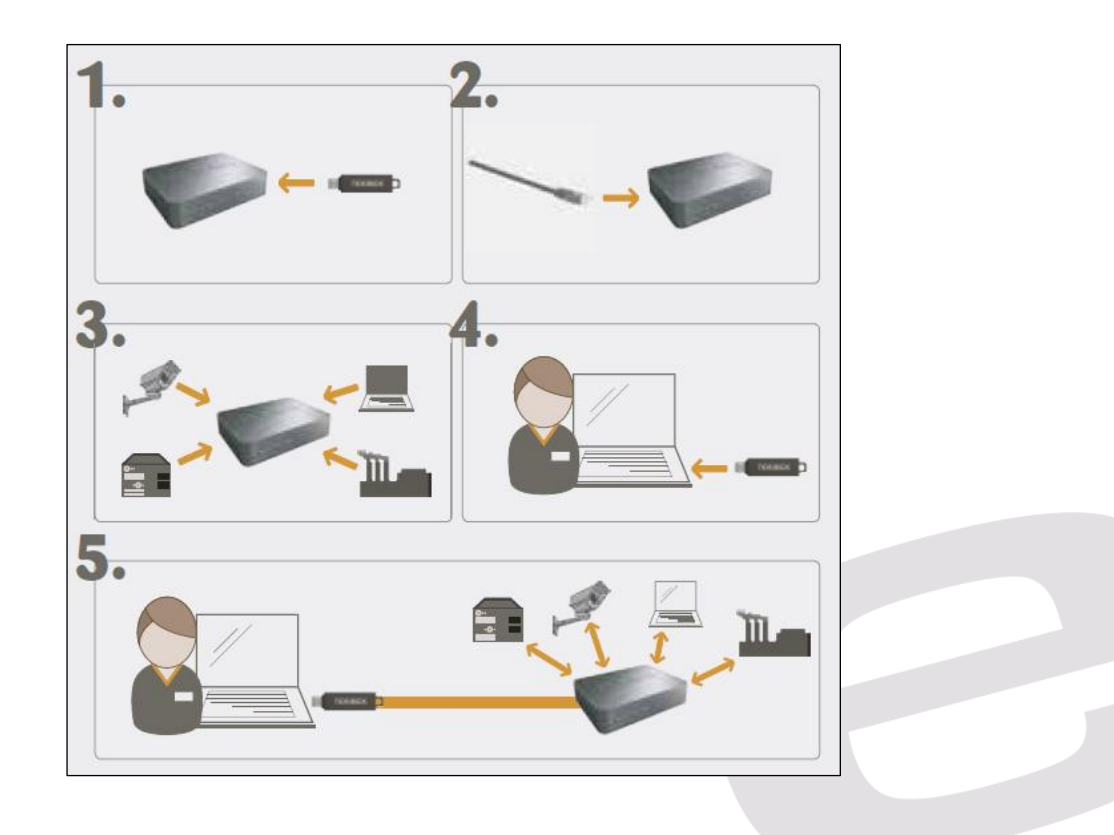

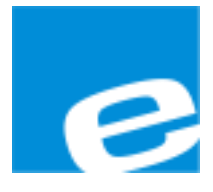

### ELION, S.A.

Farell, 5 08014 Barcelona Tel. 932 982 000 Fax 934 311 800 elion@elion.es www.elion.es

### DELEGACIONES:

### Cataluña:

Farell, 5 08014 Barcelona Tel. 932 982 000 Fax 934 311 800 elion@elion.es

#### Centro:

Avda. Burgos, 28-8°B 28033 Madrid Tel. 913 835 709 Fax 913 835 710 elionmad@elion.es

#### Norte:

Avda. Ategorrieta, 9-4°Derecha 20013 San Sebastián Tel. 943 292 795 Fax 934 326 515 aayala@elion.es

### Sur:

Urb. La Cierva, c/ Lince, 14 41510 Mairena del Alcor - Sevilla Tel. 955 943 441 Fax 955 745 861 egiraldez@elion.es

Servicio Asistencia Técnica Farell, 5 08014 Barcelona Tel. 932 982 040 soporte.tecnico@elion.es

DISTRIBUIDORES EN TODA ESPAÑA